## Com generar el teu CVN FECYT des de MERIT

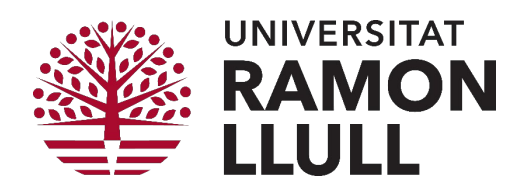

## Perfil personal: seleccionar producció científica

A MERIT podeu seleccionar fins a 5 publicacions rellevants al vostre perfil personal. Les publicacions seleccionades es mostraran com a "Publicacions rellevants al vostre CVN FECYT".

1. Fer clic a Edit profille/Edita perfil

2. Anar a Highlighted content/Contenido destacado i seleccionar les 5 publicacions desitjades (només permet seleccionar 5 ítems).

3. I per finalitzar Save/Guardar

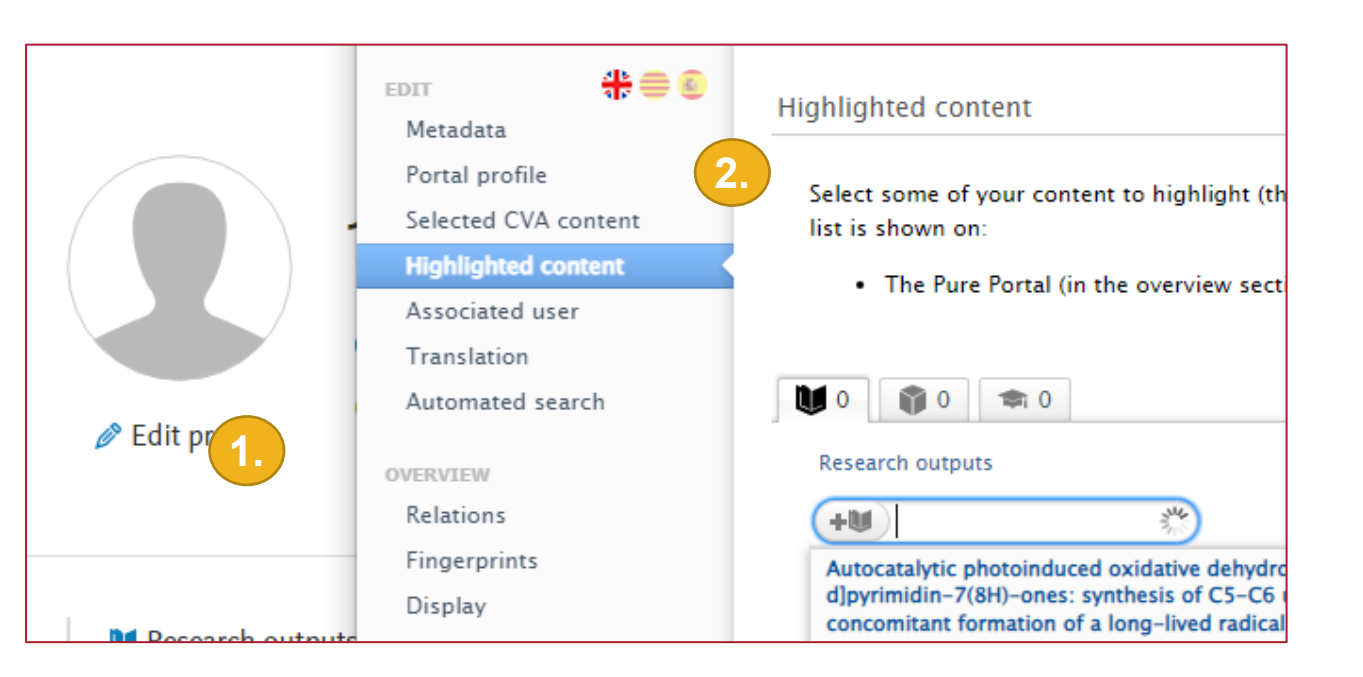

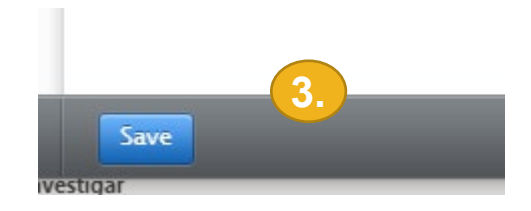

## Perfil personal: generar CVN FECYT (1/2)

Per imprimir el vostre CVN FECYT s'han de seguir els següents passos:

- 1. Fer clic a Add currículum vitae/Añadir Currículum vitae
- 2. Anar a FECYT CVs/Los CV de la FECYT

| Edit profile           | <ul> <li>My public profile</li> <li>Add curriculum vitae</li> <li>https://orcid.org/0000-04</li> </ul> | <ul> <li>Research output</li> <li>Activity</li> <li>Prize</li> </ul> | The public CV is used for<br>presentation on the public<br>portal. Once the CV is published<br>it is available on the Pure | The private CV can be<br>export your selected o<br>Pure to PDF and Word.<br>only visible for you, fo |
|------------------------|----------------------------------------------------------------------------------------------------|----------------------------------------------------------------------|----------------------------------------------------------------------------------------------------|----------------------------------------------------------------------------------------------------|
|                        |                                                                                                    |                                                                      | FECYT CVs                                                                                                    |                                                                                                    |
|                        |                                                                                                    | Project                                                              | The FECYT CV can be created                                                                                                |                                                                                                    |
| Research outputs (251) |                                                                                                    | 📾 Student thesis                                                     | either as a CVN (standardized)<br>or a CVA (abbreviated). You                                                              |                                                                                                    |
| Article Poste          | er Priority Patent                                                                                     | ♂ Curriculum Vitae                                                   | request a rectric v by minig                                                                                               |                                                                                                    |

## Perfil personal: generar CVN FECYT (2/2)

- 3. Seleccionar tipus CVNCurrículum Vitae Standard il'idioma.
- 4. Clicar a *Send to FECYT*. Esperar un segons mentre es genera el document.
- 5. El podem anar a buscar a *Descargas*.

| FECYT CVS<br>The FECYT CV can be created either as a CVN (standardized) or a CVA (abbreviated). Yo<br>FECYT CV by filling out the form and clicking 'Send to FECYT at the bottom of the scree<br>CV has been generated you can download it by clicking the 'Get PDF' button. | u request a<br>n. When the                                                                                                    |
|----------------------------------------------------------------------------------------------------|----------------------------------------------------------------------------------------------------|
| Curriculum Vitae Normalizado - FECYT<br>Choose CV type<br>CVN (Curriculum Vitae Standard)<br>CVA for AEI<br>CVA for ISCIII<br>CHOOSE LANGUAGE FOR CV<br>Anish<br>Catalan<br>Spanish<br>English                                                                               |                                                                                                    |
| CV data was submitted<br>Your request for the generation of a CV has been added to the queue at FEC                                                                                                    | Los CV de la FECYT<br>El CV de la FECYT se puede crear como un CVN (estandarizado) o un CVA (abreviado). Para solicitar<br>un CV de la FECYT debe completar el formulario y hacer cite en 'Enviar a la FECYT' en la parte inferior<br>de la pantalla. Cuando se haya generado el CV, puede descargarlo si hace cite en el botón 'Obtener<br>PDF'. |
|                                                                                                    | Los datos del CV están listos<br>La solicitud para la generación de un CV se completó en FECYT.<br>Get PDF                                                                                                    |